## オンデマンド配信視聴について

①109回ホームページ内「ご参加の皆様へ」ページへアクセスし 「オンデマンド視聴」ボタンをクリック

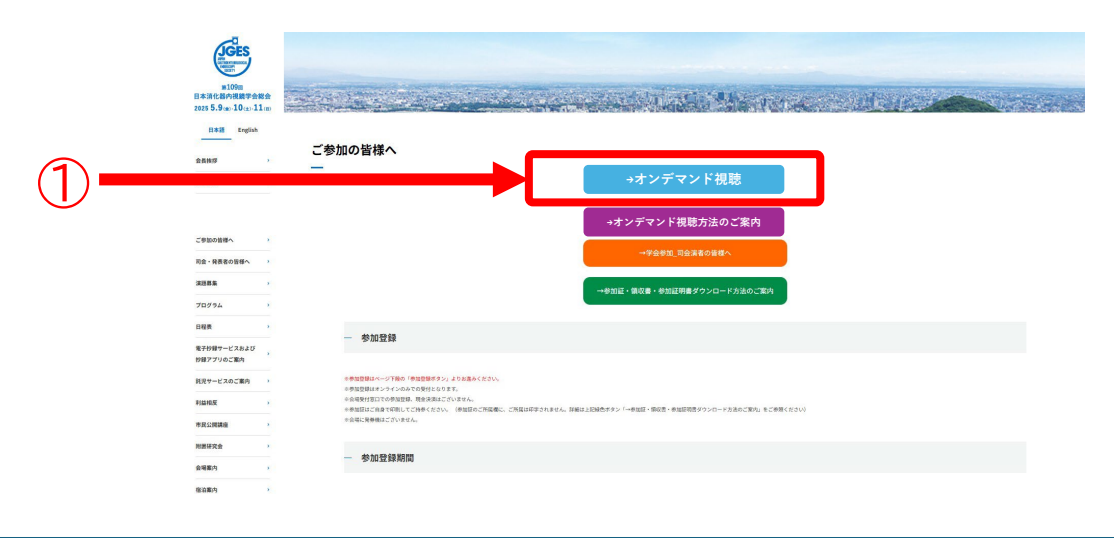

## ②「参加登録ID」「パスワード」入力し 「ログイン」ボタンをクリック ※「参加登録ID」:参加登録時に発行された「参加登録ID」 「パスワード」:参加登録時にご自身で設定された「パスワード」

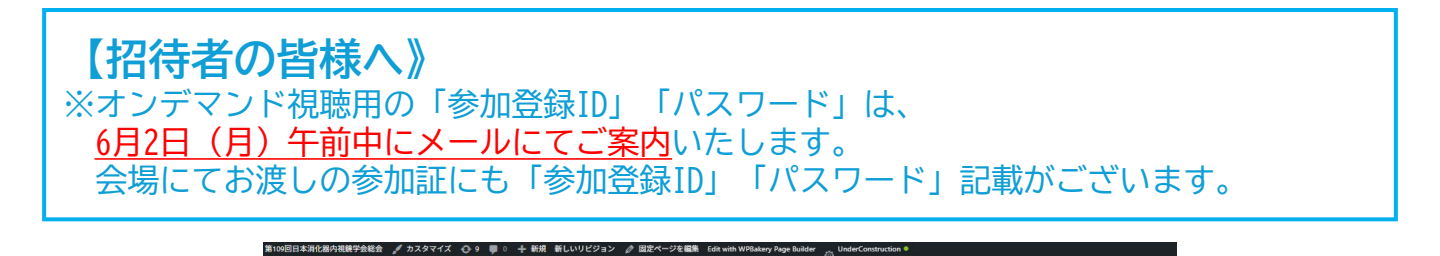

109 シンポシウム ログイン ログワクト 第109回 日本消化器内視鏡学会総会

 1
 ログクン

 第109回
 日本消化器内視鏡

 日本消化器内視鏡
 パマット

 ママット
 ・

 ・
 100 - ド

 ・
 ・

 ・
 100 - ド

 ・
 ・

 ・
 100 - ド

 ・
 ・

 ・
 ・

 ・
 100 - ド

 ・
 ・

 ・
 ・

 ・
 100 - ド

 ・
 ・

 ・
 ・

 ・
 100 - ド

 ・
 ・

 ・
 ・

 ・
 ・

 ・
 ・

 ・
 ・

 ・
 ・

 ・
 ・

 ・
 ・

 ・
 ・

 ・
 ・

 ・
 ・

 ・
 ・

 ・
 ・

 ・
 ・

 ・
 ・

 ・
 ・

 ・
 ・

 ・
 ・

 ・
 ・

## ③ セッション名をクリック

|   | TOP シンボジウム ログイン ログアウト |                 |  |  |  |
|---|-----------------------|-----------------|--|--|--|
|   | 第109回日本消化器内視鏡学会総会     |                 |  |  |  |
|   | ▲ シンボジウム              |                 |  |  |  |
|   |                       | シンポジウム          |  |  |  |
| 3 |                       | 1.40%#<         |  |  |  |
| 9 | 第109回<br>日本消化器内視鏡     | シンボジウム 2        |  |  |  |
|   | 学会総会                  | シンポジウム 3        |  |  |  |
|   |                       | シンボジウム 4        |  |  |  |
|   | +≊ TOP                | シンボジウム 5        |  |  |  |
|   | <b>₩</b> シンポジウム       | ٥ A G G R R C G |  |  |  |
|   | ** ログイン               | シンポジウム 7        |  |  |  |
|   | →2 ログアウト              | シンポジウム 8        |  |  |  |

④ 「▶」(再生)をクリック

TOP シンポジウム ログイン ログアウト

## (第109回)日本消化器内視鏡学会総会

|     | >>েমের্ডেস্টর ইস্মের্ডেস্টর 1 |          |  |
|-----|-------------------------------|----------|--|
|     |                               | シンポジウム 1 |  |
|     |                               |          |  |
|     | 第109回<br>日本消化器内視鏡<br>学会総会     | シンポジウム 1 |  |
|     | +≖ TOP<br>+≖ シンボジウム           |          |  |
| (4) | +3 ログイン<br>+3 ログアウト           | ▶ 1000 1 |  |
|     |                               | シンポジウム 1 |  |